# KDDI ホスティングサービス G120/G200 初期 FTP アカウント/IIS ウェブサイト管理アカウント パスワード変更ガイド

## はじめに

本書は、「KDDI ホスティングサービス(G120/G200)」の初期 FTP アカウントおよび IIS ウェブサイト管理アカウント パスワードの変更ガイドです。

※「KDDI ホスティングサービス(G120/G200)」において、ウェブサイトをご利用いただいているお客さまが対象で す。(メール機能、DNS 機能のみをご利用のお客さまは対象外です。)

対象のお客さまは、それぞれ以下に記載の手順にそって、設定作業を行ってください。

①初期 FTP アカウント(w から始まる 9 けたの FTP アカウント)のパスワード変更手順 P2~P6 の手順を参考に設定変更をお願いします。

②IIS ウェブサイト管理アカウントのパスワード変更手順

P7~P10の手順を参考に設定変更をお願いします。

#### 【重要】

IIS ウェブサイト管理者アカウントに対し、メール利用設定を行っているお客さまは、メールアカウントのパスワードも変 更されます。これにより、メール送受信時のパスワード認証が失敗し、メールをご利用いただけなくなりますので、あわせ てご利用のメールソフトのパスワード変更をお願い申し上げます。

なお、メールソフトの設定に関しては、必要に応じ、以下ウェブサイトの設定手順をご参照ください。 http://bizcs.kddi.com/app/answers/detail/a\_id/3352

本手順書の画像について、お客さまのご契約内容により表示レイアウトが異なりますが、操作に変わりはございません。

## ①初期 FTP アカウントのパスワード変更手順

## ※サービス開通時に払い出された[w]で始まる 9 けたの FTP アカウント(初期 FTP アカウント)です。 ご契約時に必ず 1 つの初期 FTP アカウントが付与されます。

## 1. コントロールパネルにログインします。

| KDDI ホスティングサービス 契約<br>ホーム ユーザー ウェブサイト メール 道加サービ                                                                                                    | 契約者 管理者 サーバー (アカウントID: 14817)<br>ス│アカウント│よくあるご賞問 ログアウト                         |
|----------------------------------------------------------------------------------------------------|--------------------------------------------------------------------------------|
| ホーム                                                                                                    | الان الديني التي التي التي التي التي التي التي الت                             |
| サービス 簡報         契約       Hosting (ID:256484)         Diskspace [Qmail]       9 MB / 80 GB を使用         Diskspace [WEB]       178.4 MB / 10 GB を使用         WEB Hosting       1 unit の うち 1 unit を使用         リソース使用量 →       1         パール       このセクシ ヨンではメールに関する全般的な設定を行えます。         参しいメールボックスを追加       ト メールボックス         ウェブサイト       このセクシ ヨンではウェブサイトの設定/管理を行うことができます。         シュブサイト管理       ト ファイルマネージャ         ト 新しいウェブサイトを追加       ト | アカウンドをアカウンド管理者を管理します。         ・ ホス ティング 契約         ・ ホス ティング 契約         たった 見る |
| <u> ಕೊರೆಡಿನ</u>                                                                                                    |                                                                                |
| ご加サービス ここで、現在の契約用の特別な機能を管理できます。 ► <u>データベース</u> ► <u>AWStats ウェブ統計</u> ► <u>パックアップ</u> <u>もっと見る →</u>                                                                                                    |                                                                                |

2. 画面上部の[ウェブサイト]をクリックします。

| KDDI ホスティングサービス                              | 契約                                                                             | 契約者 管理者 サーバー (アカウントID: 14817)<br>ご質問 ログアウト          |
|----------------------------------------------|--------------------------------------------------------------------------------|-----------------------------------------------------|
| <b>ホーム</b>                                   | ۲ <i>۶</i> /۶۰۷۴-                                                              | ■愛 10, 2,21,20,01<br>ジュレッシュ                         |
| K約     Diskspace [Qmail]     Diskspace [WEB] | Hosting (ID:256484)<br>([[]]]] 9 MB / 80 GB を使用<br>([]]]] 178.4 MB / 10 GB を使用 | ウンドとアカウンド管理者を管理します。<br>管理者 ▶ <u>ホスティング契約</u><br>と見る |

3. [ウェブホスティング]欄に「IIS ウェブサイト(ウェブスペース xxxxxx)」と表示されている[**ドメイン名**]をクリックします。 「IIS ウェブサイト(ウェブスペース xxxxxx)」が複数表示される場合は、どのドメイン名を選択してもかまいません。

| ヿウェブ                                             | サイト                            |         |                                       |                                                                  |                      |                                                      |                                                                                                    | 10-2111101<br><u>ב ליר א כע</u>                                                                                                    |
|--------------------------------------------------|--------------------------------|---------|---------------------------------------|------------------------------------------------------------------|----------------------|------------------------------------------------------|----------------------------------------------------------------------------------------------------|----------------------------------------------------------------------------------------------------|
| こでウェブサ・                                          | 介をセットアップおよ                     | び管理します。 |                                       |                                                                  |                      |                                                      |                                                                                                    |                                                                                                    |
| (AR)19:                                          | ID                             | FX128   | ウェブホスティング                             | メールホスティング                                                        | 同期 有効<br>すべて ・ すべて ・ |                                                      | 検索 結果を                                                                                                    | Utest                                                                                                    |
| <b>FLいウェブサ</b>                                   | 小右追加サプド                        | メインを除す  |                                       |                                                                  |                      |                                                      |                                                                                                    |                                                                                                    |
|                                                  |                                |         |                                       |                                                                  |                      |                                                      |                                                                                                    |                                                                                                    |
| 11 6 14                                          | E. chak                        |         | 4                                     |                                                                  |                      |                                                      | ページごとのき                                                                                                    | k示件数: 25 50 10                                                                                                    |
| 11 617<br>2<br>674678                            | EXC/8                          | _       | 2x74                                  | <b>マティング</b>                                                     | -                    | <u>x-8475-02</u>                                     | ページごとのま<br>回知                                                                                                    | 表示件数: 25 <u>50 10</u>                                                                                                    |
| 11 6 12<br>2<br>574578                           | Ex(28=                         |         | <b>2:7</b> 4<br>115 92                | <b>₩<del>ᡘᡒ</del>ᡳᢧᡃᠯ</b><br>;フᡛ᠊ᢩᡥ(ウ᠍᠍ᢧ᠋ᡘᡧ᠆                     |                      | <u> 또-사라고구-C/2</u><br>gmail                          | ページごとのま<br>回知<br>② はい                                                                                                    | k示(件数: 25 <u>50 10</u><br>加加<br>○ 12.1                                                                                                    |
| er 6 (1)<br>674678                               | Exf./&+                        | 2       | <b>2=74</b><br>IIS 9=                 | <b>いたいり</b><br>フサル (ウェブスペー                                       |                      | <u>太一ルホスティング</u><br>gmail<br>gmail                   | ページごとの思<br>の<br>の<br>はい<br>の<br>はい                                                                                                    | 転行件数:25 <u>5010</u><br>引加<br>② 読い<br>③ 読い                                                                                                    |
| er 6 (†<br>2<br>674678<br>5617<br>1435           | Exf./&+<br>ab<br>atos<br>demo. |         | 2x73<br>115 0x                        | <b>いまっつり</b><br>こフサイト(ウェブスペー                                     |                      | <u>소-Natxər (20</u><br>qmail<br>qmail                | ページごとの書<br>つけ<br>つけ<br>に、<br>つけ、<br>の<br>は、<br>の<br>は、<br>の<br>は、<br>の<br>ま、<br>の<br>ま、<br>の<br>ま、<br>の<br>ま、<br>の<br>ま、<br>の<br>ま、<br>の<br>ま、<br>の<br>ま、<br>の<br>ま、<br>の<br>ま、<br>の<br>ま、<br>の<br>ま、<br>の<br>ま、<br>の<br>の<br>の<br>の<br>の<br>の<br>の<br>の<br>の<br>の<br>の<br>の<br>の | 転行件数:25 <u>5010</u><br>加加<br>② はい<br>② はい                                                                                                    |
| 11 6 17<br>2<br>674678<br>5617<br>1435<br>8882   | Exf. 28 +<br>abcol<br>demol    |         | <b>2x7a</b><br>IIS 9x<br>IIS 9x       | <b>いまでいり</b><br>こフサイト(ウェブスペー<br>こフサイト(ウェブスペー                     |                      | <u>メールホスティング</u><br>gmail<br>gmail                   | ページごとの語<br>② III、<br>③ III、<br>③ III、<br>③ III、<br>③ III、                                                                                                    | (示件数:25 <u>5010</u><br>(加加)<br>(○ 加)<br>(○ 加)<br>(○ 加)<br>(○ 加)<br>(○ 加)                                                                                                    |
| 2 6 14<br>674678<br>5617<br>1435<br>8882<br>1995 | Ext 28 +<br>accil<br>demol     |         | 2x74<br>115 5 2<br>115 5 2<br>115 5 2 | <b>レスティング</b><br>.プサイト (ウェブスペー<br>.プサイト (ウェブスペー<br>.プサイト (ウェブスペー |                      | <u>x-lkitt<br/>q</u> mail<br>qmail<br>qmail<br>qmail | ページごとの場<br>② はい、<br>③ はい、<br>③ はい、<br>③ はい、<br>③ はい、<br>③ はい、                                                                                                    | <ul> <li>(示件教: 25 50 10)</li> <li>(加)</li> <li>(加)</li> <li>(加)</li> <li>(加)</li> <li>(加)</li> <li>(加)</li> <li>(加)</li> <li>(加)</li> <li>(加)</li> <li>(加)</li> <li>(加)</li> <li>(加)</li> <li>(加)</li> <li>(加)</li> <li>(加)</li> </ul> |

## 4. [ウェブサイトの設定]をクリックします。

|                                                                                 | שוסיט: 2.11.11.58<br>בליי שרע                         |
|---------------------------------------------------------------------------------|-------------------------------------------------------|
| 概要 DNS管理 ウェブ管理 ウェブ統計 メール                                                        |                                                       |
| このセクションではウェブサイトの設定/管理を行うことができます。                                                |                                                       |
|                                                                                 |                                                       |
|                                                                                 | <b>一</b> ウェブサ 4. の砂奈                                  |
| プライルマネーシャ     ファイルとディレクトリの管理     ファイルとディレクトリの管理     このページを使用して     ードスコーザーを提問して | 、このウェブサイトを管理できるサ このセクションではウェブサイトの設定/管理を行うことが<br>利します。 |
|                                                                                 |                                                       |
| サイアブリケーション<br>新しいアブリケーションを行しストールし、既存のアプリケーションを行します。                             |                                                       |
|                                                                                 |                                                       |
| - 全般                                                                            |                                                       |
| ID 3674678                                                                      |                                                       |
|                                                                                 |                                                       |
| Parent ♥ 14.0 <sup>1</sup><br>▶ブーン <b>沖(日本)時</b>                                |                                                       |
|                                                                                 |                                                       |
| 編集                                                                              |                                                       |
|                                                                                 |                                                       |
|                                                                                 |                                                       |
|                                                                                 |                                                       |
|                                                                                 |                                                       |
| X=70/0/Xティンソ V 同期 Hosting 11 詳細の表示                                              |                                                       |
| 「ウェブ統十                                                                          |                                                       |
|                                                                                 |                                                       |
| URL                                                                             | <ul> <li>詳細の表示</li> </ul>                             |

5. [FTP 構成]欄に[w]で始まる初期 FTP アカウントが表示されますので、[編集]ボタンをクリックします。

|                                              | リフレッシ                                                                                                    |
|----------------------------------------------|----------------------------------------------------------------------------------------------------|
| ログ デフォルトドキュント エラーベージ MIMEタイプ IIS アプリケーションプール |                                                                                                    |
|                                              |                                                                                                    |
|                                              |                                                                                                    |
|                                              |                                                                                                    |
| ⊘オン <u>テ.水</u> ⊕                             |                                                                                                    |
| ② オン テスト□・                                   |                                                                                                    |
| ISAPI extentionとして実行中                        |                                                                                                    |
| ② オン <u>テ 水</u> □・                           |                                                                                                    |
| ⑦オンテストロ・                                     |                                                                                                    |
|                                              |                                                                                                    |
| ASP.NET 2.0 が有効になりました                        |                                                                                                    |
|                                              |                                                                                                    |
| ⊘র্ব৴                                        |                                                                                                    |
| ftp://                                       |                                                                                                    |
|                                              |                                                                                                    |
| *******                                      |                                                                                                    |
|                                              | Dグ デフォルトドキュχΛ Iラーベージ MIME タイプ IIS アプリケーションプール<br>○開始<br>③ オンテラス・日・<br>③ オン テスト・<br>③ オン テスト・<br>③ オンテラスト・<br>④ オンテラスト・<br>④ オンテラスト・<br>④ オン テスト・<br>④ オン テスト・<br>④ オン テスト・<br>④ オン テスト・<br>④ オン テスト・<br>④ オン テスト・<br>④ オン テスト・<br>④ オン テスト・<br>④ オン テスト・ |

6. [FTP 構成]欄にある[新しいパスワードを生成]ボタンをクリックします。

※任意のパスワードを作成される場合にはパスワード欄に直接入力してください。パスワードは必ず控えておいてください。 なお、以下の条件にてパスワードを設定する必要がありますので、ご注意ください。

【パスワード設定の条件】

パスワードについては自動生成機能による登録を推奨しております。

パスワードは複数の文字種を組み合わせて7文字以上にしてください。

短いパスワードの場合、文字種を増やす必要があります。大文字と小文字、数字、特殊文字のみが許可されます。 辞書に載っている言葉、個人情報、キーボード配列を使用することは避けてください。

| <u>ホー</u><br>つ ウュ | <u>ム</u> » <u>ウェフサイト</u> »<br>ェブサイトの設設 |                      |            |            |                 | 国家 ID: 2.72.31.66<br>リフレッジュ      |
|-------------------|----------------------------------------|----------------------|------------|------------|-----------------|----------------------------------|
| 概要                | パフォーマンス                                | ログ デフォルトドキュメン        | エラーページ     | MIME タイプ   | IIS アプリケーションプール |                                  |
| □基本設定             | ž                                      |                      |            |            |                 |                                  |
| 名前                |                                        |                      |            |            |                 |                                  |
| 状態                |                                        | <⊘開始                 |            |            |                 |                                  |
| SSI のサ            | ナポート                                   | $\checkmark$         |            |            |                 |                                  |
| PHPのサ             | ナポート                                   | ISAPI extentionとして実行 | -          |            |                 |                                  |
| ActiveP           | erl のサポート                              | ISAPI extentionとして実行 | -          |            |                 |                                  |
| ASP の!            | サポート                                   | V                    |            |            |                 |                                  |
| ASP.NE            | Tのサポート                                 | ASP.NET 2.0 -        |            |            |                 |                                  |
| - FTD 排s          | £                                      |                      |            |            |                 |                                  |
|                   |                                        |                      |            |            |                 |                                  |
| FTP               | のサポート                                  |                      |            |            |                 |                                  |
| 1942<br>1997      | 8<br>F                                 | 100126071            |            |            |                 |                                  |
| 1022-             | T                                      | •••••                |            |            |                 |                                  |
|                   | L' o Di I                              | ドレカ数の文字類を約           | み合わせて7文字以  | トロレマください。も | 戸いパマロードの堪合 文字挿2 | を増やす必要があります。大文字と小文字 数字 特殊文字のみが許可 |
| 1,729-            | 下り唯認                                   | されます。辞書に載っている言語      | 鹿、個人情報、キーボ | -ド配列を使用する  | ことは避けてください。     |                                  |
|                   |                                        | 新しいパスワードを生成          |            |            |                 |                                  |
| 送信                | キャンセル                                  |                      |            |            |                 |                                  |

<参考>[新しいパスワードを生成]で作成した場合、[パスワード]と表示されている右横に新しいパスワードが表示されるので、 控えておきます。

| <u> ホーム</u> » <u>ウェブサイ</u><br>つ ウェブサ イトの部 | ■面 ID: 2.72.31<br>設定                             | бб<br>' <u>п</u> |
|-------------------------------------------|--------------------------------------------------|------------------|
| 概要 パフォーマンス                                | . ログ デフォルトドキュメント エラーページ MIME タイプ IIS アプリケーションプール |                  |
| ┌基本設定────                                 |                                                  | _                |
| 名前                                        |                                                  | ר                |
| 状態                                        |                                                  |                  |
| SSIのサポート                                  |                                                  |                  |
| PHPのサポート                                  | ISAPI extentionとして実行                             |                  |
| ActivePerl のサポート                          | ISAPI extentionとして実行                             |                  |
| ASP のサポート                                 |                                                  |                  |
| ASP.NET のサポート                             | ASP.NET 2.0 V                                    |                  |
|                                           |                                                  |                  |
| FIP 襟成                                    |                                                  | $\neg$           |
| I FTP のサポート                               |                                                  |                  |
| ログイン名                                     | v                                                |                  |
| パスワード                                     | ▶ • • • • • • • • • • • • • • • • • • •          |                  |
|                                           | ******                                           |                  |
| パスワードの確認                                  | ////////////////////////////////////             | ī                |
|                                           | 新しいパスワードを生成                                      |                  |
| 送信 キャンセル                                  |                                                  |                  |

※パスワードは「<sup>″″</sup>(ダブルクォーテーション)」で囲まれています。「<sup>″″</sup>」を含まない文字列を控えてください。 ※次の手順に進んだ後にパスワードを再確認することはできないので必ずパスワードを控えておきます。

7. [送信]ボタンをクリックします。

| ר <u>א∽</u><br>בל ר | <u>ム</u> » <u>ウェブサ 仆</u> »<br>ニブサ イトの 設定 |                                                                                                    | 72.31.66<br>ノッシュ |
|---------------------|------------------------------------------|----------------------------------------------------------------------------------------------------|------------------|
| 概要                  | パフォーマンス                                  | ログ デフォルトドキュメント エラーページ MIME タイプ IIS アプリケーションプール                                                                               |                  |
| 「基本設定               |                                          |                                                                                                    |                  |
| 名前                  |                                          |                                                                                                    |                  |
| 状態                  |                                          |                                                                                                    |                  |
| SSI のサ              | ポート                                      |                                                                                                    |                  |
| PHPのサ               | ポート                                      | ISAPI extentionとして実行 🔹                                                                                                    |                  |
| ActiveP             | erl のサポート                                | ISAPI extentionとして実行                                                                                                    |                  |
| ASP のち              | ナポート                                     |                                                                                                    |                  |
| ASP.NE              | Tのサポート                                   | ASP.NET 2.0 💌                                                                                                    |                  |
|                     | f                                        |                                                                                                    |                  |
| FIP 18A             | 8                                        |                                                                                                    |                  |
| FTP                 | のサポート                                    |                                                                                                    |                  |
| ログインキ               | 8                                        |                                                                                                    |                  |
| パスワー                | F                                        | ▶ • • • • • • • • • • • • • • • • • • •                                                                                      |                  |
|                     |                                          | ••••••                                                                                                    |                  |
| パスワー                | ドの確認                                     | パスワードは複数の文字種を組み合わせて7文字以上にしてください。短いパスワードの場合、文字種を増やす必要があります。大文字と小文字、数字、特殊文字のみが<br>されます。辞書に戦っている言葉、個人情報、キーボード配列を使用することは違けてください。 | 許可               |
|                     |                                          | 新しいパスワードを生成                                                                                                    |                  |
| 送信                  | キャンセル                                    |                                                                                                    |                  |

.以上で初期 FTP アカウントのパスワード変更は完了です。

## 【重要】

パスワードを変更した後はご利用中の FTP ソフトウエアに新しいパスワードを設定してください。

※FTP ソフトウエアに新しいパスワードを設定しないでサーバに接続した場合、エラーが発生します。 FTP ソフトウエアに新しいパスワードを設定してもサーバへの接続がエラーになる場合、誤ったパスワードを控えている 可能性があります。その場合は手順の初めからやり直し、再度新しいパスワードを設定してください。

## 【注意】

FTP パスワードを5回間違えてしまうと、アカウントがロックされてしまいます。 その場合は、30分お待ちいただいてから再度お試しください。

## ②IIS ウェブサイト管理アカウントのパスワード変更方法

1. [ホーム]を押してコントロールパネルのホーム画面に戻ります。

| KDDI ホスティングサービス                                                                                                    | 契約 <b>ア</b><br>ホーム コーザー ローブサイト メール 満加サー | 契約者 管理者 サーバー(アカウントID: 14817)                                                                                                    |
|----------------------------------------------------------------------------------------------------|-----------------------------------------|----------------------------------------------------------------------------------------------------|
| ホーム                                                                                                    |                                         | יין פין פען<br>דער איז איז איז איז איז איז איז איז איז איז                                                                                                    |
| サービス 価級         契約         Diskspace [Qmail]         Diskspace [WEB]         WEB Hosting         リソース 使用量 ニ         メール         このセクションでは メールに関       ゴレ ポックス を通知         ウェブサイト         このセクションでは ウェブサイ         ジェブサイト         このセクションでは ウェブサイト         シ ウェブサイト         シ ウェブサイト         シ ウェブサイト管理         > 新しい ウェブサイトを追加         もっと見る ニ         ジェブリービス         ごの こで、現在の契約用の特別:         データベース         > パックアップ | Hosting (ID:256484)<br>                 | アカウントとアカウント管理者を管理します。         ・ 重要者       ・ 血スティング契約         ユーザー         ユーザー         このセウシシンでは、サービスユーザーの管理機能を提供します。サービスユーザーの受許サービスへのアクセス管理と表示ができます。         ・ユーザー         ・ユーザー         ・ユーザー         ・ユーザー         ・ユーザー         ・ユーザー         ・ユーザー         ・ユーザー         ・ユーザー         ・ユーザー         ・ユーザー         ・ユーザーを作成         このセクションは、ドメイン名の全観的な管理機能を提供します。ドメイン名及びサブド<br>などす。ここにはアカウンド情報に伴うドメイン名管理者リストも含まれます。         ・ドメイン管理 |
| <u>もっと見る</u>                                                                                                    |                                         |                                                                                                    |

2. 画面上部に表示されている[ユーザー]をクリックします。

| KDDI ホス  | ティングサービス          | 契約                        | ・ビス  アカウント よ・ | (あるご 質問       | 契約者 管理者 サーバー (アカウントID | k 14817)<br>1グアウト   |
|----------|-------------------|---------------------------|---------------|---------------|-----------------------|---------------------|
| ホーム      |                   |                           |               |               | 88 Di                 | 2.21.20.01<br>エジャリス |
| 「サービス情報一 |                   |                           | アカウントー        |               |                       | _                   |
| -        | 契約                | Hosting (ID:256484)       | 0             | アカウントとアカウント管司 | 者を管理します。              |                     |
| <b>2</b> | Diskspace [Qmail] | [[]]]]]] 9 MB / 80 GB を使用 |               | ▶ 董理者         | ▶ ホスティング契約            |                     |
|          | Diskspace [WEB]   | mmmm 178.4 MB / 10 GB を使用 |               | <u>もっと見る</u>  |                       |                     |

## 3. [検索対象]に表示されている[サービス]のプルダウンメニューを展開し、[IIS ウェブサイト管理]を選択の上、[検索]ボタンを

| <u>ז איי</u> א         | ザー             |                           |                          |                              |                 | ■第 10: 4.4.4<br>ב לדי ש בע |
|------------------------|----------------|---------------------------|--------------------------|------------------------------|-----------------|----------------------------|
| ナービスユー                 | ・ザーーのリスト<br>ID | です。割り当てられたサー<br>表示名       | -ビスにログ インすることが<br>ログ イン名 | ができます。<br>サービス               | ステータス 有効        |                            |
| tattin.                |                |                           |                          |                              |                 |                            |
| 快乘时象:                  |                | 1                         |                          | ৰন্য<br>বিশ্ব                | - 13VC - 13VC - | 「快索」「結果をりていた」              |
| <b>快赤対象:</b><br>1しいサービ | ミスユーザーを込       | <br><b> 助  </b> ドメ・化を変更する | <br>                     | すべて<br>Exchange<br>FrontPage | •  3^( •  3^( • |                            |

## 4. [検索]ボタンをクリックすると IIS ウェブサイト管理者アカウントのみが表示されます。

## ※IIS ウェブサイト管理アカウントを作成されていない場合は、何も表示されませんので、パスワード変更は不要です。

| リューザー                                |                  |                                                                  |                                                                                                    |                                                 |                                                                                          | אי 10: 4-1<br><u>פערע</u>                |
|--------------------------------------|------------------|------------------------------------------------------------------|----------------------------------------------------------------------------------------------------|-------------------------------------------------|------------------------------------------------------------------------------------------|------------------------------------------|
| ービスユーザーーのリストで                        | 対。割り当てられたサービスにログ | インすることができます。                                                     |                                                                                                    |                                                 |                                                                                          |                                          |
| tD                                   | 表示名口グ            | 112名 サービス                                                        | ステータス 有効                                                                                                    |                                                 | +4.2                                                                                     |                                          |
| 4                                    |                  | │IIS ウェブサイト管理                                                    | ■]]]                                                                                                    |                                                 | 19997 FD                                                                                 | 来をりていて                                   |
| ハサービスユーザーを追                          | 10 ドメルを変更する 削除   |                                                                  |                                                                                                    |                                                 |                                                                                          |                                          |
| +6件                                  |                  |                                                                  |                                                                                                    |                                                 | ページごとの                                                                                   | 表示件数: 25 <u>5</u> (                      |
| <u>ID</u> ▲ 表示名                      | <u>117个/名</u>    | サービス                                                             | 75-97                                                                                                    | 有効                                              | 読み取り専用                                                                                   | ログイン                                     |
| 107400                               |                  | X-Jb, IIS 🕇                                                      | )ェブサイト管理 🔗                                                                                                    | . 0                                             | 0                                                                                        | D/L C IDA                                |
| 163400                               |                  |                                                                  | → 単備完」                                                                                                    | 🔍 III)                                          | ~ いいえ                                                                                    | H2-170*                                  |
| 179631                               |                  | X=//, IIS о                                                      | 12ブサル管理 🥝 準備完了                                                                                                    |                                                 | ● いいえ                                                                                    | <u>₽742</u> ₽                            |
| 179631 184873                        |                  | х-и, IIS о́<br>IIS о́т70+                                        | シェブサ小管理         ジェブサ小管理         ジェブサ小管理         ジェ備完了           小管理         ジェ備完了                                             | 7 ②はい<br>7 ②はい                                  |                                                                                          | <u>ログイン</u> DP<br><u>ログイン</u> DP         |
| 179631 (<br>184873 (<br>340363 (     |                  | xール、IISウ<br>IISウェブサー<br>メール、IISウ<br>メール、IISウ                     |                                                                                                    | イ ② はい<br>イ ② はい<br>イ ③ はい                      | <ul> <li>● しいえ</li> <li>● しいえ</li> <li>● しいえ</li> <li>● しいえ</li> </ul>                   | <u>ログイン</u> B<br>ログインB<br>ログインD<br>ログインD |
| 179631<br>184873<br>340363<br>352611 |                  | xール, IIS ウ<br>IIS ウェブサ・<br>メール, IIS ウ<br>メール, IIS ウ<br>IIS ウェブサ・ | シェブサイト管理     ジェブサイト管理     ジェ備完了       小ビブサイト管理     ジェ備完了       シェブサイト管理     ジェ備完了       ケート管理     ジェ備完了       ケート管理     ジェ備完了 | アクス で はい<br>アクロン マクロン<br>アクロン マクロン<br>アクロン マクロン | <ul> <li>しいえ</li> <li>しいえ</li> <li>しいえ</li> <li>しいえ</li> <li>しいえ</li> <li>しいえ</li> </ul> | ログイン<br>ログイン<br>ログイン<br>ログイン<br>ログイン     |

※本画面の「サービス」欄に、「メール」と記載のあるアカウントは、メールアカウントとしても併用しているアカウントです。パス ワード変更を行うことでメールアカウントのパスワードも変更され、メール送受信時のパスワード認証が失敗し、メールをご利 用いただけなくなりますので、あわせてご利用のメールソフトのパスワード変更をお願い申し上げます。

#### 5. 表示されたアカウントの[表示名]をクリックします。

| <u>ז א-א</u><br>ב-י | ザー                   |             |                |                           |                        |       |        | D: 444.5 ב <u>ליין רע</u> |
|---------------------|----------------------|-------------|----------------|---------------------------|------------------------|-------|--------|---------------------------|
| サービスユー              | ザーーのリストです。着          | 削増てられたサービス  | ミニログ インすることがで  | きます。                      |                        |       |        |                           |
| 快乘时集:               | ID                   | 表示名         | _ <u>ログイン名</u> | サービス ステータ<br>ステータ<br>ステータ | ス 有効                   |       | 検索 結   | 黒をリセット                    |
| 新しいサービ              | スユーザーを追加             | 「メインを変更する」背 | 叩余             |                           |                        |       |        |                           |
| 合計 6 件              |                      |             |                |                           |                        |       | ページごとの | 表示件数: 25 <u>50 100</u>    |
| □ <u>ID</u> ▲       | 表示名                  | 11万个/名      |                | サービス                      | 75-97                  | 有効    | 読み取り専用 | ログイン                      |
| 163400              |                      |             |                | メール、IIS ウェブサイト管理          | ◎ 準備完了                 | 0 Itu | O Witz | <u>ログイン</u> D+            |
| 179631              |                      | C           |                | メール、IIS ウェブサイト管理          | ◎ 準備完了                 | 🙆 ltu | Oliliz | <u>B772</u> B+            |
| 184873              |                      | C           |                | IIS ウェブサ・仆管理              | ◎ 準備完了                 | O Itu | 0 いいえ  | <u>B772</u> B             |
| 340363              |                      | C           |                | メール、IIS ウェブサイト管理          | ❷ 準備完了                 | O Ith | Owit   | <u>0772</u> 0+            |
| 352611              |                      | C           |                | IIS ウェブサ・仆管理              | ⊘ 準備完了                 | 1 Itu | Ouuz   | <u>B772</u> B+            |
| 491143              |                      |             | 1              | メール, IIS ウェブサイト管理         | ❷ 準備完了                 | O Itu | Oliviz | 日クインロー                    |
| 合計 6 件              | 6件 ページごとの表示件数: 25 50 |             |                |                           | 表示件数: 25 <u>50 100</u> |       |        |                           |

#### 6. [パスワード変更]ボタンをクリックします。

| ን <mark></mark>                               | 冒頭 10: 4.<br>ビー          |
|-----------------------------------------------|--------------------------|
| 全般 連絡先情報 ログイン履歴 言語                            | バスワード期限 メール IIS ウェブサイト管理 |
| 「北小                                           |                          |
| 表示名                                           |                          |
| በグイン名                                         |                          |
| パスワード ********                                |                          |
| ステータス 📀 準備完了                                  |                          |
| 有効 📀 はい                                       |                          |
| 「<br>無効化」 削除 編集 パスワード変<br>「サードス               |                          |
| メール     ジ 準備完了       IIS ウェブサ 小 管理     ジ 準備完了 |                          |

7. [新しいパスワードを生成]ボタンをクリックします。

※任意のパスワードを作成される場合にはパスワード欄に直接入力してください。パスワードは必ず控えておいてください。 なお、以下の条件にてパスワードを設定する必要がありますので、ご注意ください。

#### 【パスワード設定の条件】

パスワードについては自動生成機能による登録を推奨しております。

パスワードは複数の文字種を組み合わせて7文字以上にしてください。

短いパスワードの場合、文字種を増やす必要があります。大文字と小文字、数字、特殊文字のみが許可されます。 辞書に載っている言葉、個人情報、キーボード配列を使用することは避けてください。

| <u>ስ <mark>ሐ-                                   </mark></u> | 画面 ID: 4.4.30<br>リフレッシュ                                                                                                    |
|-------------------------------------------------------------|----------------------------------------------------------------------------------------------------|
| 全般 連絡先情報                                                    | ログイン履歴 言語 パスワード期限                                                                                                    |
|                                                             |                                                                                                    |
| バスワード<br>バスワードの確認                                           | パスワードは複数の文字種を組み合わせて 7 文字以上にしてください。短い パスワードの場合、文字種を増やす必要があります。大文字と小文字、数字、特殊文字のみが許可<br>されます。辞書に載っている言葉、個人情報、キーボード配列を使用することは避けてください。<br>新しい パスワードを生成 |
| 送信 キャンセル                                                    |                                                                                                    |

<参考>[新しいパスワードを生成]で作成した場合、[パスワード]と表示されている右横に新しいパスワードが表示されるので、 控えておきます。

| <u>ስር</u> | ■面 ID: 4.4.30<br>リフレッシュ                                                                                                    |
|-----------|----------------------------------------------------------------------------------------------------|
| 全般 連絡先情報  | ログイン履歴 言語 パスワード期限                                                                                                    |
| ┌全般────   |                                                                                                    |
| パスワード     | ●●●●●●●<br>生成されたパスワードは 1000000000000000000000000000000000000                                                                                 |
| パスワードの確認  | ●●●●●●●<br>パスワードは複数の文字種を組み合わせて 7 文字以上にしてください。短い パスワードの場合、文字種を増やす必要があります。大文字と小文字、数字、特殊文字のみが許可<br>されます。辞書に載っている言葉、個人情報、キーホード配列を使用することは避けてください。 |
|           | 新しいパスワードを生成                                                                                                    |
| 送信 キャンセル  |                                                                                                    |

※パスワードは「<sup>″″</sup>(ダブルクォーテーション)」で囲まれています。「<sup>″″</sup>」を含まない文字列を控えてください。 ※次の手順に進んだ後にパスワードを再確認することはできないので必ずパスワードを控えておきます。

#### 8. [送信]ボタンをクリックします。

| <u>א-ג » ב- ד-</u> | 画面 ID: 4.4.4.30<br>リフレッシュ                                                                                                    |
|--------------------|----------------------------------------------------------------------------------------------------|
| 全般 連絡先情報           | ログイン緑歴   言語   パスワード期限                                                                                                    |
| _全般                |                                                                                                    |
| パスワード              |                                                                                                    |
|                    | **********                                                                                                    |
| ハスワートの確認           | コンシートは後次のスチャーでものの日からと、フスチャントにしていたらいないコンシートの毎日、スチャーで着やすの支かのりなす。ススチとアスチ、数子、特殊スチックかか。Fig<br>されます。辞書に戦っている言葉、個人情報、キーボード配列を使用することは違けてください。 |
|                    | 新しいバスワードを生成                                                                                                    |
| 送信 キャンセル           |                                                                                                    |

複数の IIS ウェブサイト管理アカウントを作成されている場合はすべてのアカウントのパスワード変更を行ってください。 手順5に表示されたすべての IIS ウェブサイト管理アカウントのパスワード変更が終了したら、本作業は完了です。

## 【重要】

#### > パスワードを変更した後はご利用中の FTP ソフトウエアに新しいパスワードを設定してください。

※FTP ソフトウエアに新しいパスワードを設定しないでサーバに接続した場合、エラーが発生します。 FTP ソフトウエアに新しいパスワードを設定してもサーバへの接続がエラーになる場合、誤ったパスワードを控 えている可能性があります。その場合は手順の初めからやり直し、再度新しいパスワードを設定してください。

## IIS ウェブサイト管理者アカウントに対し、メール利用設定を行っているお客さまは、メールアカウントのパスワードも 変更されます。これにより、メール送受信時のパスワード認証が失敗し、メールをご利用いただけなくなりますので、 あわせてご利用のメールソフトのパスワード変更をお願い申し上げます。

なお、メールソフトの設定に関しては、必要に応じ、以下ウェブサイトの設定手順をご参照ください。 <u>http://bizcs.kddi.com/app/answers/detail/a\_id/3352</u>

#### 【注意】

①FTP パスワードを 5 回間違えてしまうと、アカウントがロックされてしまいます。 その場合は、30 分お待ちいただいてから再度お試しください。

②IIS ウェブサイト管理アカウントのパスワード変更により、マイコントロールパネル(エンドユーザーコントロール パネル)のパスワードも変更されています。

新たに設定したパスワードで、マイコントロールパネルヘログインをしてください。